## ACCESO AULA VIRTUAL SANTILLANA (OFFLINE)

Con esta opción, poderedes descargar os libros en formato dixital en calquera dispositivo (ordenador ou tablet). Así, unha vez descargados, non será preciso estar conectado a internet para visualizalos.

 Para poder descargalos, debedes escribir a seguinte dirección no voso navegador: digital.santillana.es. Unha vez dentro, pinchades na AULA VIRTUAL e logo en DESCARGUE AQUÍ, tal e como se ve a continuación:

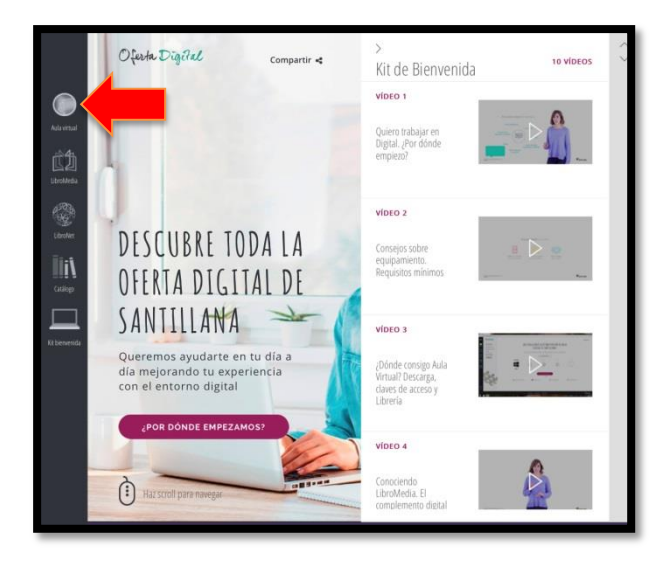

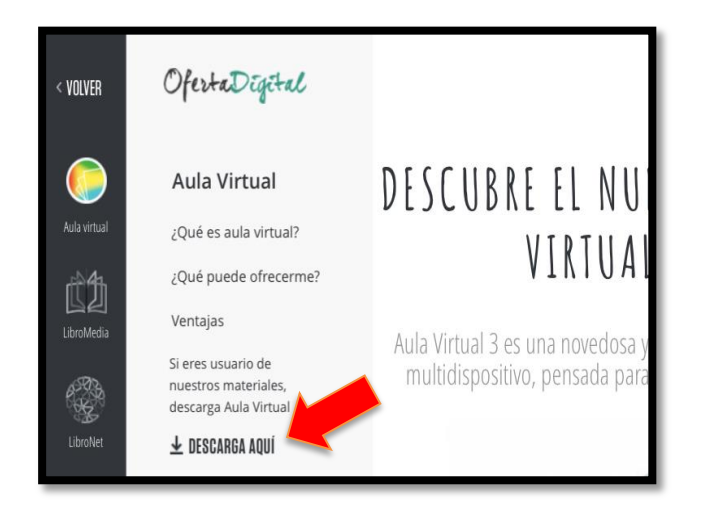

**2**. Agora, deberedes escoller o dispositivo onde a vades a descargar, tal e como se indica na seguinte imaxe, para despois seleccionar DESCARGA AULA VIRTUAL:

| < VOLVER                   | OfertaDigital                                                                                                    | Compartir 考                                                                                                    |                     |
|----------------------------|----------------------------------------------------------------------------------------------------|----------------------------------------------------------------------------------------------------|---------------------|
| Aula virtual<br>LibroMedia | Aula Virtual<br>2Qué es aula virtual?<br>2Qué puede ofrecerme?<br>Ventajas<br>Si eres usuario de<br>nuestros materiales,<br>descarga Aula Virtual<br>L DESCARGA AQUÍ | i DESCARGA AQUÍ LA ÚLTIMA VERSIÓN I<br>AULA VIRTUAL DE SANTILLANA!     Si eres profesor usuario de nuestros materiales, y no dispones de claves de accosolicítalas aquí ilmportante! Las familias tienen que solicitar las claves al tutor/a<br>alumno/a. | DE<br>eso,<br>a del |
| Catálogo                   |                                                                                                    |                                                                                                    |                     |
| Kit bienvenida             |                                                                                                    | PARA ESCRITORIO PARA IOS                                                                                                    |                     |
|                            | Aquí<br>seleccionades o<br>voso dispositivo                                                                                                    |                                                                                                    |                     |
|                            |                                                                                                    |                                                                                                    |                     |
|                            | Guía propia de<br>instalación                                                                                                    | Descarqa Aula Virtual Descarqa Aula Virtual Descarqa Aula Virtual Descarqa Aula Virtual Descarqa Aula Virtual Descarqa Aula Virtual Descarqa Aula Virtual Descarqa Aula Virtual Descarqa Aula Virtual                                                     |                     |

3. Unha vez descarguedes a aula, aceptades e executades todos os pasos.

**4**. Agora, ao abrir a aplicación de Santillana, facedes clic no novo usuario e introducides o USUARIO e CONTRASINAL facilitados na mensaxe de Abalar, tal e como se ve a continuación:

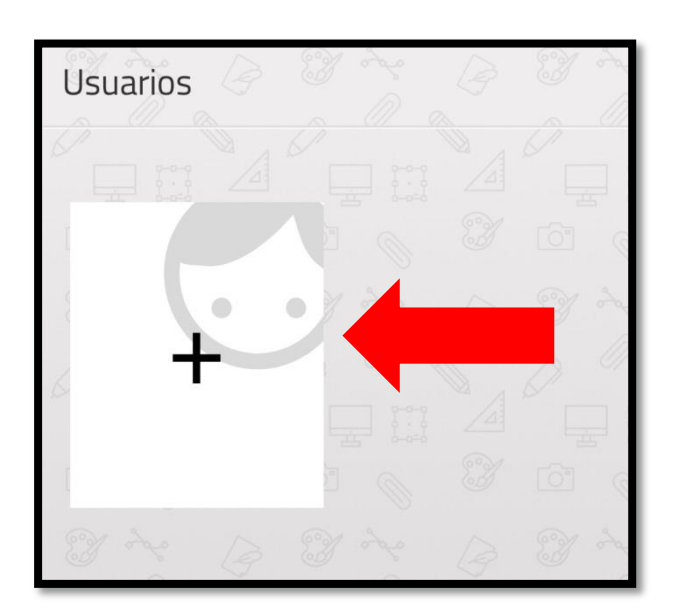

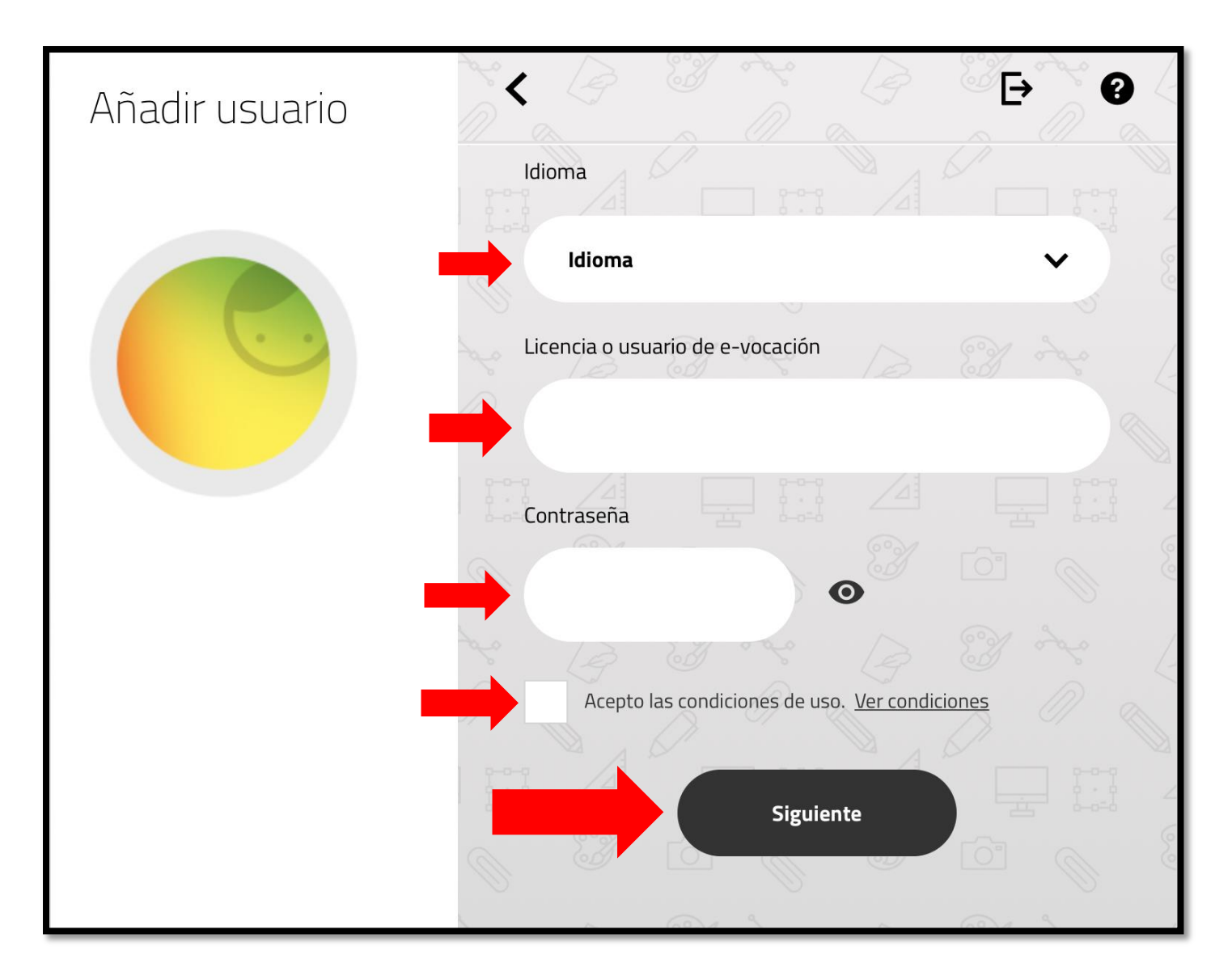

**5**. Agora xa podedes ver todas as materias. En cada unha delas podedes ir descargando as unidades que máis vos interese ter a man.